# 手机操作指南

(仅取得境内综合所得适用)

2023年度个人所得税综合所得年度汇算清缴期为 2024年3月1

日至 6 月 30 日。赶快登陆"个人所得税" APP 进行办理吧!

| 汇算时间        | 办理方式 |
|-------------|------|
|             |      |
| 3月 1日-3月20日 | 预约办理 |
| 3月21日-6月30日 | 直接办理 |

可扫描下方二维码,下载"个人所得税"APP

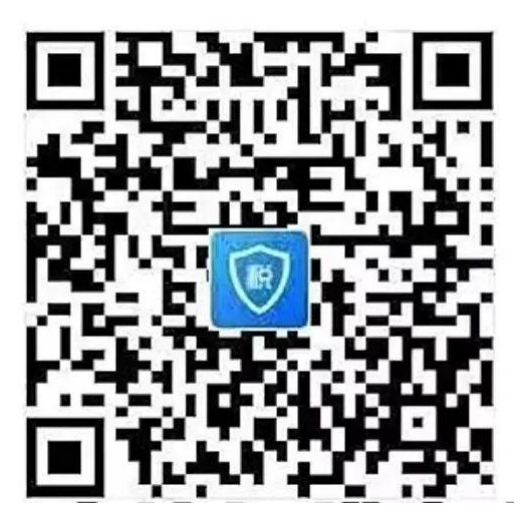

# 标准申报流程

1. 登录个人所得税 APP, 查看【2023 综合所得年度汇算】专题, 点击 【开始申报】。

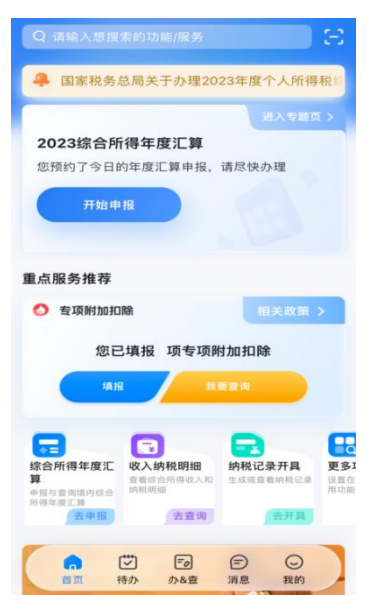

或在【办&查】功能中,点击【综合所得年度汇算】,选择申报年度【2023】,

进入年度汇算。

| 办&查 词选择                             |                                    |                                                                                                    |
|-------------------------------------|------------------------------------|----------------------------------------------------------------------------------------------------|
| 办税                                  |                                    |                                                                                                    |
| 综合所得年月<br>申报与查询境内组                  | <b>建汇算</b><br>综合所得年度汇算             |                                                                                                    |
| <b>综合所得年月</b><br>预约综合所得年月           | <b>建汇算申报预约</b><br><sup>建汇算申报</sup> | F                                                                                                    |
| <b>专项附加扣除</b><br>填报与查询7项专           | <b>条</b><br>项附加扣除信息                |                                                                                                    |
| -                                   |                                    | 2                                                                                                    |
| 个人养老金扣除<br>管理<br>录入或查看个人养<br>老金扣除信息 | <b>纳税记录开具</b><br>生成或查看纳税记<br>录     | 委托代理关系管<br>理<br>委托代理机构代办<br>年度汇算                                                                                                    |
| Fo                                  | 警示案例 >                             |                                                                                                    |
| 查询                                  |                                    |                                                                                                    |
| 因<br>收入纳税明细                         | <b>一</b> 。<br>申报记录                 | <b>了</b><br>异议申诉                                                                                                    |
| ()<br>首页 待                          | <b>ひ 〒</b><br>か か&査 う              | <ul> <li>一</li> <li>一</li> <li>二</li> <li>二</li></ul> |

## 2. 选择申报年度【2023】,进入年度汇算。申报前请仔细阅读申报须

#### 知,点击【我已阅读并知晓】。

| く返回 综合所得年度汇算                                                     | 算                              | く返回 标准申报须知                                                                                                    |             |
|------------------------------------------------------------------|--------------------------------|----------------------------------------------------------------------------------------------------|-------------|
|                                                                  |                                | 标准申报须知(申报表预填服务)                                                                                               |             |
| 温馨提示                                                             |                                | 请您耐心阅读以下提示:                                                                                                   |             |
| - 若您仅取得境内综合所得且需要办理洪<br>申报年度后,点击"开始申报"按钮进行<br>,点击"查看历史申报记录"按钮即可查证 | 匚算申报,请在选择<br>亍办理。<br>旬往期的申报记录。 | <ol> <li>如您在2023年度已依法预缴个人所得税,且<br/>度综合所得收入不超过12万元或者年度汇算应补利<br/>金额不超过400元或者不申请年度汇算退税,可<br/>于办理汇算申报。</li> </ol> | F<br>脱<br>充 |
| 申报年度 2023                                                        | >                              | 2、如您有符合条件的大病医疗等专项附加扣除,<br>请提前在"专项附加扣除填报"模块填写信息。                                                               |             |
|                                                                  |                                | 3、如您有未申报的收入或未足额享受的税前扣除<br>项目,可在汇算申报时补充申报。                                                                     | È           |
| 开始申报                                                             |                                | 请仔细阅读《申报表使用说明》、《申报注意事<br>项》和《预填数据使用须知》 后进入正式申报。                                                               |             |
| 查看历史申报记录                                                         | ŧ                              |                                                                                                    |             |
|                                                                  |                                | 我已阅读并知晓                                                                                                    |             |
|                                                                  |                                | 不同意                                                                                                    |             |

### 3. 确认基本信息,选择汇算地。

如有多个受雇单位,可选其中一个作为汇缴单位。确认无误后点 击下一步。

| く返回         | 标准申报          | 重置申报  |
|-------------|---------------|-------|
| •           | •             | •     |
| 基本信息        | 收入和税前扣除       | 税款计算  |
| 个人基础信息      | Ĵ.            |       |
| 证件号码: 1**** | 2             | >     |
| 您的汇算地为您的    | 的任职单位所在地。 查看》 | C算地说明 |
| 汇算地         |               |       |
| 任职受雇单位      | 1             |       |
| 主管税务机关      |               |       |
|             | _             | _     |
|             | 下一步           |       |
|             |               |       |
|             |               |       |
|             |               |       |

4. 生成并确认申报表信息

系统将自动生成申报表。请根据系统提示,点击进入【工资薪金】 进行确认。确认无误后点击"下一步"。

| く返回                          | 标准申报                                                    |                                 |
|------------------------------|---------------------------------------------------------|---------------------------------|
| •                            |                                                         |                                 |
| 基本信息                         | 收入和税前扣除                                                 | 税款计算                            |
| 应纳税所得额=                      | 4入-费用-免税收入-减除<br>确定的其他扣除-准予扣<br>用、免税收入和税前扣除等信<br>納税所得额。 | 费用-专项扣除-专<br>涂的捐赠额<br>息,系统将根据您填 |
| ┃ 收入(元)                      |                                                         |                                 |
| 工资薪金                         | ① 存在奖金,请在                                               | E详情中进行确认 >                      |
| 劳务报酬                         |                                                         | 0.00 >                          |
| 稿酬                           |                                                         | 0.00 >                          |
| 特许权使用费                       | ntor                                                    | 0.00 >                          |
| 費用、免税                        | 收入和税前扣除                                                 |                                 |
| <b>费用</b><br>(劳务报酬收入<br>×20% | +稿酬收入+特许权使用费                                            | 收入) 0.00                        |
| 请先处理待确认事                     | ¥项,再点击下一步                                               |                                 |
| 应纳税所得额 -                     | - 保存                                                    |                                 |

(1)确认奖金计税方式。全年一次性奖金有两种计税方式,我 校统一发放的奖励绩效已按照单独计税方式预扣预缴税款,在本次汇 缴中,您可分别选择"全部并入综合所得计税"、"单独计税"两种 方式进行试算,并选择相对合适的计税方式(我校大部分老师选择"单 独计税"税负较低)。

| 取消                                           | 奖金计税方式选择                                                      | <b>隆</b> 确定                        |
|----------------------------------------------|---------------------------------------------------------------|------------------------------------|
| 1、在年度汇<br>并入综合所1<br>看政策说明<br>2、奖金计科<br>请您根据自 | 〔算申报时,您可重新选择将会<br>得计税,也可以选择其中一笔<br>说方式的选择,将会影响汇算的<br>身情况进行选择。 | ≧年一次性奖金收入<br>奖金单独计税。 查<br>均税款计算结果。 |
| "全年一                                         | -次性奖金"计税方式                                                    |                                    |
| <b>全部并入</b><br>若选择此项<br>所得申报中                | 、综合所得计税<br>1,将会把所有的"全年一次性<br>1                                | 奖金"并入综合                            |
| <b>单独计税</b><br>选择其中一                         | <b>ۇ</b><br>-笔单独计税,其余将全部并入                                    | 综合所得申报中                            |

(2)确认收入信息。如果您对学校发放的收入扣税情况有疑问, 请勿点击"申诉",可通过"财务信息平台"--"智慧查询系统"--"工资信息"--"个人所得税年度汇算"模块进行核对,仍有疑问, 可联系财务处管理科,电话:23501209。此外,您可通过飞书"服务 台"--"财务处自助问答服务平台"了解个人所得税相关政策。

(3)确认免税收入和税前扣除信息。比如,新增或修改专项附加扣除信息,可点击"新增",跳转至采集界面后进行填报(需注意, 大病医疗专项附加扣除只能在汇算清缴阶段填报,预扣预缴时无法享受)。填报完成后,可选择跳转回年度汇算继续填报。如果您有符合条件的个人养老金或者捐赠,也可进入相应界面进行新增。

核对无误后,点击【保存】或者直接点击【下一步】进入税款计 算界面。此时请您仔细阅读提示内容,确认无误后再进行下一步操作, 点击【继续】。

| く返回                          | 标准申报                              |                |
|------------------------------|-----------------------------------|----------------|
| 应纳税所得额=                      | 收入-费用-免税收入-减除费用<br>;确定的其他扣除-准予扣除的 | -专项扣除-专<br>捐赠额 |
| 请准确填写收入、费<br>写的内容自动计算应       | 1用、免税收入和税前扣除等信息。<br>2纳税所得额。       | 系统将根据您填        |
| ┃ 收入(元)                      |                                   |                |
| 工资薪金                         |                                   | >              |
| 劳务报酬                         |                                   | 0.00 >         |
| 稿酬                           |                                   | 0.00 >         |
| 特许权使用费                       | alleri                            | 0.00 >         |
| 费用、免税                        | 收入和税前扣除                           |                |
| <b>费用</b><br>(劳务报酬收入<br>×20% | +稿酬收入+特许权使用费收/                    | 0.00           |
| 免税收入 ⑦<br>稿酬所得免税部分           | 宁+其他免税收入                          | 0.00 收起 へ      |
| 稿酬所得免税<br>稿酬收入×(1-2          | <b>社部分</b><br>20%)×30%            | 0.00           |
| 应纳税所得额                       | 保存                                | 下一步            |

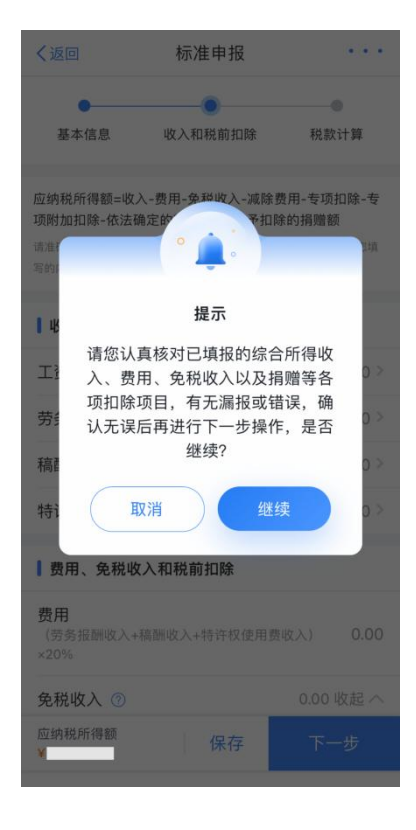

(4) 税款计算。

系统会根据您填报的信息,自动计算出您的【应补税额】或【应 退税额】,并在左下方显示。确认结果后,点击【提交申报】。

| く返回                            | 标准申报                | 重置申报             |
|--------------------------------|---------------------|------------------|
| 基本信息                           | ● 收入和税前扣除           | <b>●</b><br>税款计算 |
| 应纳税额                           |                     |                  |
| 综合所得应纳                         | 税额(元)               |                  |
| ■减免税额 ⑦                        |                     |                  |
| 减免税额(元)                        |                     | 0.00 >           |
| 已缴税额 ⑦                         |                     |                  |
| 已缴税额(元)<br>已缴税额=收入的<br>一次性奖金的已 | 9已繳税額+并入综合所得<br>繳税額 | 的全年              |
| 应补税額 ⑦=1                       | 立纳税额-减免税额-已缴        | 如税额              |
|                                | 如有其他补充事             | 頃,可填写备注>         |
| 应补税额(元)<br>¥                   | 保存                  | 提交申报             |

5. 进行退税或补税

(1) 补税

若您收入不足 12 万元且有应补税额,或者是应补税额≤400 元,则无需缴款,点击"享受免申报"。其他应补税的情形,可点击【立即缴税】完成缴税。

|     | 综合所得               | ]年月        | 度汇算             |
|-----|--------------------|------------|-----------------|
|     | (                  | 2          | )               |
|     | 申报信息提交             | を成り        | 力并已保存           |
| 请于2 | 024年06月30日<br>将会产生 | (含)<br>E滞纲 | 前完成缴款,逾期<br>9金。 |
| 您需缴 | 纳的税额               |            | 元               |
|     |                    |            |                 |
|     | 立艮                 | 口缴利        | Ħ               |
|     | 返回首页               | 1          | 查看申报记录          |
|     |                    |            |                 |

若暂不缴款可以选择【返回首页】或【查看申报记录】,后续可 再次进行缴款。

#### (2) 退税

若您存在多缴税款,可点击"申请退税"。

| 已完成税款计算<br>您可申请的退税金额: 元。<br>申请退税<br>放弃退税 | 综合         | 合所得年度》         | 〕算      |
|------------------------------------------|------------|----------------|---------|
| 申请退税<br>放弃退税                             | 已<br>您可申请的 | 完成税款计<br>退税金额: | 算<br>元。 |
| 放弃退税                                     |            | 申请退税           |         |
|                                          |            | 放弃退税           |         |
| 放弃退税后,仍可重新发起退税申请。                        | 放弃退税后,     | 仍可重新发起         | 起退税申请。  |
|                                          |            |                |         |
|                                          |            |                |         |
|                                          |            |                |         |

进入银行卡选择界面,会自动带出已添加的银行卡。如您未填报 过银行卡信息或者需要更换银行卡,可点击"添加银行卡信息"进行 新增。

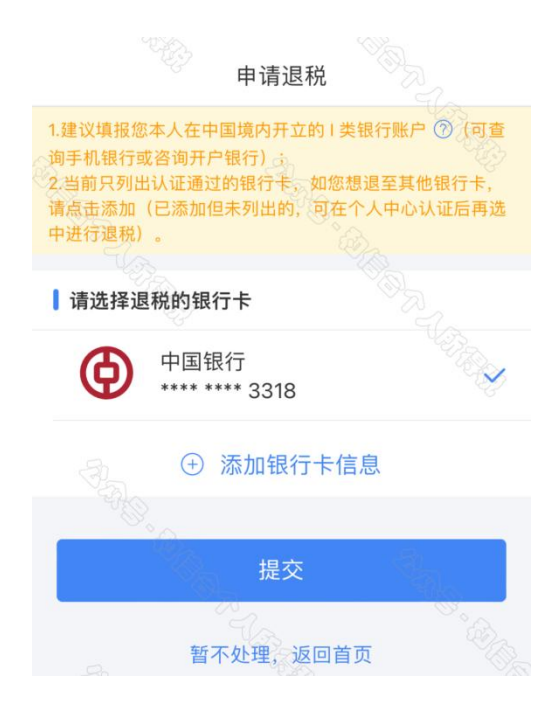

选择银行卡后提交退税申请,可查看退税申请进度。

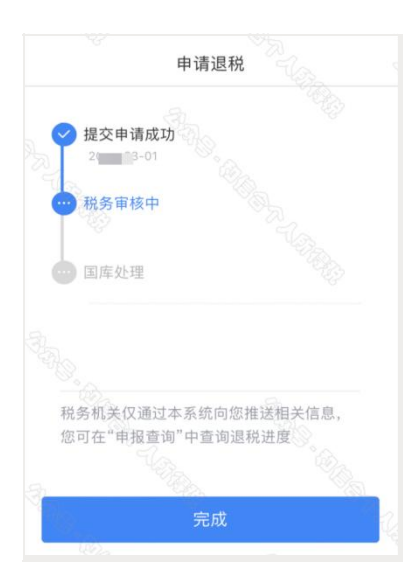

#### 6. 更正与作废

您可通过"我要查询"-"申报查询(更正/作废申报)"-"申 报详情"查看已申报情况。若您发现申报有误,状态为税务审核中的 申报记录,需撤销后,再点击"更正"或"作废"。

| く返回             | 申报记录详情                  |               |
|-----------------|-------------------------|---------------|
| 申报记录            | 缴税记录                    | 退税记录          |
| 退税信息            |                         |               |
| 退税金额: 🙆         |                         | 41.66元        |
| 申请时间:           | 2                       | . 03-01 02:05 |
| 当前状态:           |                         | •••税务审核中      |
| ✓ 提交申订<br>20    | 青成功<br>01               |               |
| •••• 税务审核       | 夜中                      |               |
| 💮 国库处理          | 1                       |               |
|                 |                         |               |
| 税务机关仅<br>您可在"申封 | 通过本系统向您推进<br>8查询"中查询退税) | 送相关信息,<br>进度  |
| a               | 撤销退税                    |               |

7. 如果您在汇缴过程中遇到问题,可拨打纳税咨询热线 12366。